# 操作説明書

1. 概念

このシステムの考え方、およびシステム内で使用する言葉の意味は次のとおりです。

- サイト
   サイト全体を指します。本システムで管理できる
   サイトは1つですので、複数のサイトがある場合
   サイトごとにシステムをインストールする必要があります。
- (2) ページサイトは単一または複数のページから構成されます。

ページは、実際に表示されるページに一致します。

- (3) コンテンツ
   ページは単一または複数のコンテンツから構成
   されます。
   コンテンツは、アイテムを束ねたブロックとお考えください。
- (4) アイテム
   コンテンツは単一または複数のアイテムから構成されます。
   アイテムは、記事を記載する最小単位となります。

(5) アタッチ

- アイテムには単ーまたは複数のアタッチを添付できます。 アタッチには画像や文章、表などがあります。
- (6) メニュー 各ページにはリンク用のメニューを設置できます。
   メニューは、ナビゲーションメニュー、サイドメニュー、リンクメニュー、トレースメニ ュー、バナーメニューの5種類が用意されています。
   各メニューの用途やページ内の配置については、テンプレートで指定されています。
   共通メニューはサイト全体に共通なメニューで、ページ毎に変えることはできません。
   個別メニューはページ毎に設定できるメニューで、サブメニューとして利用できます。
   メニューとページの関係は独立しており、外部へのリンクも自由に設定できます。
- (7) ユーザー

サイトをメンテナンスできるユーザーを複数登録できます。 ユーザーの権限には管理者とユーザーの2種類があり、ユーザー名とパスワードを除くユ ーザー情報は管理者権限を持つ人のみ変更できます。またそれ以外の違いはありません。 管理者権限を持つユーザーは必ず一人以上必要です。

| サイト   |  |
|-------|--|
| ページ   |  |
| コンテンツ |  |
| アイテム  |  |
| アタッチ  |  |
|       |  |
| :     |  |
|       |  |
| :     |  |
|       |  |
| ÷     |  |
|       |  |
|       |  |

## 2. 共通仕様

以下の各ボタンは全ページ共通の仕様になります。 グレーアウトしているボタンは、クリックしても反応しません。

| ホームページ確認   | アタッチ編集             | 管理者 |
|------------|--------------------|-----|
| (サイト ヘージー) | コンテンツ アイテム アタッチ)(共 |     |

- (1) ホームページ確認ボタン ボタンをクリックすると、編集中いつでもホームページを確認できます。
   ページー覧を表示している時はトップページが、アイテム一覧を表示している時は指定の ページが表示されます。
   このボタンで表示したページは、発行期間に関係なくすべて表示されます。
   このボタンでページを表示した場合、アクセス解析に記録されません。
- (2) サイトボタン
   サイト全体に関する情報を表示していることを示します。
   ボタンをクリックすると、ページー覧画面が表示されます。
- (3) ページボタン
   各ページに関する情報を表示していることを示します。
   ボタンをクリックすると、アイテム一覧画面が表示されます。
- (4) コンテンツボタン
   指定ページ内のコンテンツ情報を表示していることを示します。
   ボタンをクリックすると、コンテンツ編集画面が表示されます。
- (5) アイテムボタン
   指定コンテンツ内のアイテム情報を表示していることを示します。
   ボタンをクリックすると、アイテム編集画面が表示されます。
- (6) アタッチボタン
   指定アイテム内のアタッチ情報を表示していることを示します。
   ボタンをクリックすると、アタッチ編集画面が表示されます。
- (7) 共通メニューボタンボタンをクリックすると、共通メニュー編集画面が表示されます。
- (8) 個別メニューボタン
   ボタンをクリックすると、個別メニュー編集画面が表示されます。
   目的のページが指定されていない状態ではクリックできませんので、まずページを指定し
   アイテムー覧画面を表示した状態でクリックしてください。
- (9) ユーザーボタンボタンをクリックすると、ユーザーー覧画面が表示されます。

(バックアップ リストア) ログアウト サイト 前画面 ▲先頭

(10) ▲先頭ボタン
 ボタンをクリックすると、現在のページの先頭へ移動します。
 (11) 前画面ボタン

ボタンをクリックすると、一つ前の画面へ移動します。

- (12) サイトボタン ボタンをクリックすると、ログイン直後のページー覧画面へ移動します。
- (13) ログアウトボタン
   ボタンをクリックすると、ログアウトします。
   作業が終了した時や席を離れる時は、セキュリティのためログアウトしてください。
- (14) バックアップボタンをクリックすると、バックアップ画面が表示されます。(オプション)
- (15) リストア

ボタンをクリックすると、リストア画面が表示されます。(オプション)

- (16) ログアウトボタン
   ボタンをクリックすると、ログアウトします。
   作業が終了した時や席を離れる時は、セキュリティのためログアウトしてください。
- 3. ログイン

サイトのメンテナンスに当たり、セキュリティのためログインが必要です。 ログインせずに直接他の画面を表示しようとしても、強制的にログイン画面へ戻されます。 他の画面を表示したまま長時間放っておくと、ログイン画面へ戻されることがあります。

| 14 F ~        | コンテンツ・ア      | イテム アタッチ        | (共通メニュー 個別メニュー) |  |
|---------------|--------------|-----------------|-----------------|--|
| ユーザー I Dとパスワー | ドを入力し、下のログイン | ボタンをクリックしてください。 |                 |  |
| ユーザーID        | admin        |                 |                 |  |
| パスワード         |              | ☑ パスワード         | を記憶             |  |
|               |              | ログイン            |                 |  |

(1) ユーザーID

管理者から与えられたユーザー | Dを入力します。 管理者の方は、デフォルトで admin が用意されていますので、これをお使いください。

- (2) パスワード
   管理者から与えられたパスワード。またはご自分で変更されたパスワードを入力します。
   パスワードを忘れた場合、管理者に依頼してパスワードを初期化してもらってください。
- (3) パスワードを記憶
   チェックを入れると、お使いの PC にパスワードを記憶します(1か月間)。
   ユーザー I Dは、この項目にかかわらず必ず記憶されます。
   ただし、Cookie をオフにしている場合はいずれも記憶されません。
- (4) ログインボタン必要事項を入力したらログインボタンをクリックしてください。ページー覧へ移ります。

# 4. ページー覧

ページ上部にはサイト情報が、その下には登録されているページの一覧が表示されます。

| ホームページ確認<br>サイト ヘージ | - コンテンツ ア    | ページー<br>イテム アク・ | 覧<br>クチー・ ・ ・ ・ ・ ・ ・ ・ ・ ・ ・ ・ ・ ・ ・ ・ ・ ・ ・ | )       | 睹<br>9   |
|---------------------|--------------|-----------------|-----------------------------------------------|---------|----------|
| サイト情報を変更または         | 削除したい場合は、下の  | の編集ボタンをクリック     | してください。                                       |         |          |
| ታኅኑ I D             |              |                 | サイトタイトル                                       |         |          |
| 編集 _site            | ホームページ       |                 |                                               |         |          |
| 編集したいページをクリック       | りしてください。(新規) | のページをクリックす      | ると追加されます。                                     |         |          |
| toppage             | page1        | page2           | page3                                         |         | (柴坦)     |
| トップページ              | ページ1         | ページ2            | ページ3                                          |         | CHILING) |
| $\in \supset$       |              |                 | e e                                           |         |          |
|                     |              |                 |                                               |         |          |
| ックアップ リスト           | 7            | (ロクア            | <b>フト サイト</b>                                 | net net | 5 人方頭    |

- サイトID、サイトタイトル
   サイトIDには必ず\_site が、サイトタイトルにはサイト名が表示されます。
- (2) 編集ボタン サイト情報を変更したい場合や、サイト全体を削除したい場合は編集ボタンをクリックしてください。サイト編集画面へ移ります。
- (3) ページボタン
   編集したいページをクリックしてください。指定されたページの編集画面へ移ります。
- (4) 新規ボタン
   新しいページを追加したい場合、新規と書かれたページをクリックしてください。ページの追加画面へ移ります。
- (5) ←および→ボタン
   ページの順序を変更したい場合にクリックしてください。←ボタンで一つ前へ、→ボタン
   で一つうしろへ順序が移動します。
   最初のページで←ボタンをクリックすると最後へ、最後のページで→ボタンをクリックすると最初へ順序が移動します。
- 5. アイテム一覧

ページ上部にはページ情報が、その下には登録されているコンテンツおよびアイテムの一覧が 表示されます。

| ホームページ確認        | アイテム一覧                            |       |
|-----------------|-----------------------------------|-------|
| (サイト ヘージ ) 「    | ッテンツ アイテム アタッチ 共通メニュー 個別メニュー (    | 1-17- |
| ページ情報を変更または削除し  | たい場合は、下の編集ボタンをクリックしてください。         |       |
| ページ I D         | ページタイトル                           |       |
| 編集 page3        | ページ3                              |       |
| 編集したいタイトル行の編集ボタ | こをクリックしてください。追加ボタンをクリックすると追加されます。 |       |
| 識別ID            | アイテムタイトル                          | 順序    |
| 編集 id1          | 91 ኮ ሀ 1                          | Î ↓   |
| 編集 id1-1        | <del>ህ</del> ፓቃイトル 1 – 1          | Î ↓   |
| 編集 id1-2        | <del>ህ</del> ፓቃイトル 1 – 2          | î↓    |
| 追加              | (新規)                              |       |
| 編集 id2          | <u> </u>                          |       |
| 編集 id2-1        | <del>ህ</del> ፓቃイトル 2 – 1          | Î ↓   |
| 追加              | (新規)                              |       |
| 追加              | (新規)                              |       |
|                 |                                   |       |
| バックアップリストア      | ログアウト サイト 前画面                     | 人无瞋   |

- ページ | D、ページタイトル
   ページ | Dおよびページ名が表示されます。
- ページ | Dの編集ボタン
   ページ情報を変更したい場合や、ページを削除したい場合は編集ボタンをクリックしてく
   ださい。ページ編集へ移ります
- (3) 識別 | D、アイテムタイトル 背景色の濃い行にはコンテンツの識別 | Dおよびコンテンツタイトルが表示されます。
   背景色の薄い行にはアイテムの識別 | Dおよびアイテムタイトルが表示されます。
   アイテムの識別 | Dは1段右に下げてあり、コンテンツの中にアイテムが包含されている ことをわかりやすく表しています。
   タイトルがない場合は、タイトルの代わりに説明が薄い色で表示されます。
   編集中または完成/未承認の場合は、アイテムタイトルに取り消し線が表示されます。
- (4) アイテムタイトル行の編集ボタン
   編集したいコンテンツまたはアイテムの編集ボタンをクリックしてください。指定された
   コンテンツまたはアイテムの編集画面へ移ります。
- (5) アイテムタイトル行の新規ボタン
   新しいコンテンツを追加したい場合、一番下の新規ボタンをクリックしてください。コン
   テンツの追加画面へ移ります。
   新しいアイテムを追加したい場合、各コンテンツ内にある新規ボタンをクリックしてください。アイテムの追加画面へ移ります。
- (6) ↑および↓ボタン
   コンテンツまたはアイテムの順序を変更したい場合にクリックしてください。↑ボタンで
   ーつ上へ、↓ボタンで一つ下へ順序が移動します。

一番上で↑ボタンをクリックすると一番下へ、一番下で↓ボタンをクリックすると一番上へ順序が移動します。アイテムの移動はコンテンツをまたいで行われます。
 コンテンツを移動すると、その下にあるアイテムもいっしょに移動します。
 コンテンツとアイテムの入れ替えはできません。

6. サイト編集

サイト全体に関する情報を定義します。

ここで入力した内容がどこに利用されるかはテンプレートに依存します。

| ホームページ確認<br>サイト ヘージ | サイト編集 管理者                                      |
|---------------------|------------------------------------------------|
| 以下の内容を入力し登録         | 赤ボタンをクリックしてください。削除ボタンをクリックすると削除されます。           |
| サイトタイトル             | ホームページ                                         |
| ホームページURL           | http://hoge.com/                               |
| サイト説明               | ここにサイトの説明を記述します。                               |
| キーワード<br>(10個まで)    | <u>+-ワ-ド1</u> +-ワ-ド2 +-ワ-ド3                    |
| 著作権表記               | Copyright © 2012 hoge.com All Rights Reserved. |
| サイト概要               | ページヘッダに表示したいサイト概要をここに記述します。                    |
| 連絡先情報               | ここに会社名や住所、電話番号など連絡先を記述します。                     |
| インフォメーション           | ▼<br>特記したいインフォメーションがあればここに記述します。               |
| 管理者情報               | ▼<br>サイト管理者に関する情報があればここに記述します。                 |
| 管理者Eメール             | info@hoge.com                                  |
| テンプレート              | ブラウン・                                          |
| 高度な設定を行いたい場         | 合は、右の高度な設定ボタンをクリックしてください。 高度な設定<br>登録 削除 キャンセル |
| バックアップ リスト          | ア ログアウト サイト 前画面 ▲先頭                            |

(1) サイトタイトル(必須)

サイトのタイトルを入力します。この内容は HTML ヘッダの title タグに挿入されます。 SEO に影響しますので適切なタイトルにしてください。

- (2) ホームページ URL(必須)
   ホームページの URL を入力します。(例:http://www.hogehoge.com/)
- (3) サイト説明
   サイトの説明を入力します。この内容はHTMLヘッダのdescription部に挿入されます。
   SEOに影響しますので適切な内容を設定してください。
- (4) キーワード 検索用のキーワードを入力します。この内容は HTML ヘッダの keyword 部に挿入され ます。SEO に影響しますので適切な内容を設定してください。 最大 10 個まで設定することができます。
- (5) 著作権表記
   著作権表記を入力します。(例: Copyright 2009 hogehoge.com All Rights Reserved.)
   一般にフッタ部にある著作権表記に利用されます。
- (6) サイト概要 ページヘッダに表示したいサイト概要を入力します。一般に会社名、団体名、ブランド名 などを入力してください。
- (7) 連絡先情報
   連絡先情報を入力します。(例:所在地、電話番号など)
   一般にヘッダ部やフッタ部にある連絡先に利用されます。
- (8) インフォメーション
   インフォメーションを入力します。(例:イベント情報、キャンペーン情報など)
   一般にヘッダ部やサイドバー部にあるインフォメーションに利用されます。
- (9) 管理者情報管理者の情報を入力します。(例:管理者氏名、顔写真など)一般にサイドバー部にある管理者情報に利用されます。
- (10) 管理者Eメール
   管理者のEメールアドレスを入力します。
   お問い合わせメールの宛先に利用されます。
- (11) テンプレート(必須)
   使用するテンプレート名を入力します。ホームページの閲覧時は、ここで指定したテンプ
   レートを使って、ページが動的に生成されます。
- (12) 登録ボタン
   必要事項を入力したら登録ボタンをクリックしてください。入力内容が保存されてページ
   一覧へ戻ります。
- (13) 削除ボタン サイトが不要になった場合は削除ボタンをクリックしてください。確認のあと、サイト内のすべてが削除されて最初からサイトの作り直しになります。 削除してしまうと二度と復旧はできませんので、削除の際は十分注意してください。
- (14) キャンセルボタン何もせずにページー覧へ戻ります。

#### 7. ページ編集

指定のページに関する情報を定義します。

ここで入力した内容がどこに利用されるかはテンプレートに依存します。

| ホームページ確認    |                | ^           | ページ編集                |         | 管理者    |     |
|-------------|----------------|-------------|----------------------|---------|--------|-----|
| サイト ヘージ     | コンテンツ          | マイテム        | アタッチ                 | 井通メニュー・ | 個別メニュー |     |
| 以下の内容を入力し登録 | ボタンをクリックしてく    | ださい。        |                      |         |        |     |
| パターン        | 通常ページ          | •           |                      |         |        |     |
| ページ I D     | page3          |             | (重複しない英数             | 好)      |        |     |
| タイトル        | ページ3           |             |                      |         |        |     |
| ページ説明       | ▼<br>ここにページの説明 | を記述しま       | <b>.</b>             |         |        |     |
| 高度な設定を行いたい場 | 合は、右の高度な設      | 定ボタンを<br>登録 | クリックしてください。<br>キャンセル | 高度な設定   |        |     |
| バックアッフ リスト  | ~              | (           | ロクアウト                | サイト 👔   | 前曲面    | ▲先頭 |

- パターン(必須)
   あらかじめ用意されたパターンの中から適当なものを選択します。一般的なページを作り
   たい場合は通常ページを選択してください。
   いったん設定したパターンは変更できませんので、選択の際は注意してください。
- ページ | D(必須)
   ページを識別するページ | Dを入力します。(半角英数字)
   既に使用しているページ | Dは入力できません。
   いったん設定したページ | Dは変更できませんので、入力の際は注意してください。
- (3) タイトル(必須)
   ページのタイトルを入力します。この内容は HTML ヘッダの title タグに挿入されます。
   SEO に影響しますのでページ内容に適したタイトルにしてください。
- (4) ページ説明ページの説明を入力します。一般に各ページのヘッダ部に利用されます。
- (5) 登録ボタン
   必要事項を入力したら登録ボタンをクリックしてください。入力内容が保存されてページ
   一覧へ戻ります。
- (6) 削除ボタン
   ページが不要になった場合は削除ボタンをクリックしてください。確認のあと、ページが
   削除され、ページー覧へ戻ります。
   削除してしまうと二度と復旧はできませんので、削除の際は十分注意してください。
- (7) キャンセルボタン何もせずにページー覧へ戻ります。

#### 8. コンテンツ編集

指定のコンテンツに関する情報を定義します。

ここで入力した内容がどこに利用されるかはテンプレートに依存します。

| 以下の内容を入力し登<br>識別 I D  | 緑ボタンをクリックしてください。削除ボタンをクリックすると削除されます。<br>id1 (                                                                                      |  |
|-----------------------|----------------------------------------------------------------------------------------------------|--|
| <u>ዓ</u> ረኑሥ          | 9/ ኮዚ 1                                                                                                    |  |
| リンク先                  | index.php                                                                                                    |  |
| אכאב                  |                                                                                                    |  |
|                       |                                                                                                    |  |
| 表示順序                  | ◎ 昇順 ◎ 降順                                                                                                    |  |
| 表示順序<br>発行期間          | <ul> <li>         ·</li></ul>                                                                                                    |  |
| 表示順序<br>発行期間<br>ステータス | <ul> <li>         ・ 昇順 ○ 降順         <ul> <li>                  2012/01/01 00:00:00 ~                  (省略:無期限)</li></ul></li></ul> |  |

(1) 識別 I D (必須)

コンテンツを識別する識別丨Dを入力します。(半角英数字) コンテンツ、アイテム、アタッチを通して既に使用している識別丨Dは入力できません。

- (2) タイトル コンテンツのタイトルを入力します。一般にコンテンツ部のタイトルに利用されます。
- (3) リンク先

タイトルにリンクを貼りたい場合に入力します。 サイト内へのリンクの場合は入力枠右の▼をクリックして表示される選択肢の中から選んでください。サイト外へのリンクの場合は枠内に URL を直接入力してください。 http://から始まる URL を入力した場合、リンク先は別ウィンドウに表示されます。 URL の後ろに#識別 I Dを付加することで、ページ内の指定コンテンツや指定アイテムに ジャンプさせることができます。(例:index.html#id1)

- (4) コメントコメントがあれば入力します。一般にコンテンツ部タイトルの下に表示されます。
- (5) 表示順序 当該コンテンツ内に含まれるアイテムの表示順を選択します。昇順の場合新しいアイテム

は下に表示されます。降順の場合新しいアイテムは上に表示されます。

(6) 発行期間

ホームページ上に表示する期間を入力します。(形式:西暦年/月/日時:分:秒) 発行日(一つ目の項目)が空白の場合現在日時とみなされます。満了日(二つ目の項目) が空白の場合無期限とみなされます。

- (7) ステータス
   当該コンテンツの公開状態を選択します。編集中または完成/未承認の場合公開されません。承認済みの場合公開されます。
- (8) 登録ボタン
   必要事項を入力したら登録ボタンをクリックしてください。入力内容が保存されてアイテム一覧へ戻ります。
- (9) 削除ボタン
   コンテンツが不要になった場合は削除ボタンをクリックしてください。確認のあと、コン
   テンツが削除され、アイテム一覧へ戻ります。
   削除してしまうと二度と復旧はできませんので、削除の際は十分注意してください。
- (10) キャンセルボタン何もせずにアイテム一覧へ戻ります。
- 9. アイテム編集

指定のアイテムに関する情報を定義します。 ここで入力した内容がどこに利用されるかはテンプレートに依存します。 またページ下部には登録されているアタッチ画像の一覧が表示されます。 アタッチ画像を追加したい場合、先にアイテムを作成してください。

| ホームページ確認                  | 7                                               | イテム編集                           |                        | 管理者      |     |
|---------------------------|-------------------------------------------------|---------------------------------|------------------------|----------|-----|
| (サイト ヘージ)                 | コンテンツ アイテム                                      | アタッチ                            | (共通メニュー                | 個別メニュー   |     |
| 以下の内容を入力し登録               | ボタンをクリックしてください。削除                               | 余ボタンをクリックする                     | と削除されます。               |          |     |
| 識別ID                      | id1-1                                           | (重複しない英数                        | (字)                    |          |     |
| カテゴリ                      | 一般記事 💌                                          |                                 |                        |          |     |
| タイトル                      | サブタイトル1-1                                       |                                 |                        |          |     |
| リンク先                      | index.php                                       |                                 |                        |          |     |
| אכאב                      | そこにサブタイトルの下に表示                                  | したい内容を記述し                       | ます。                    |          |     |
| 表示順序                      | ◎昇順 ○ 降順                                        |                                 |                        |          |     |
| 発行期間                      | 2012/01/01 00:00:00                             | ~                               |                        | (省略:無期限) |     |
| ステータス                     | ○編集中 ○完成/未承認                                    | 忍                               |                        |          |     |
| 高度な設定を行いたい場で変更したい画像をクリックし | 合は、右の高度な設定ボタンを<br>登録<br>、てください。追加ボタンをクリック<br>追加 | クリックしてください。<br>削除<br>すると新しい画像を〕 | 高度な設定<br>セル<br>追加できます。 |          |     |
| バックアップ リスト                |                                                 | ログアウト                           | サイト                    | 前自由      | ▲先頭 |

(1) 識別 | D(必須)
 アイテムを識別する識別 | Dを入力します。(半角英数字)
 コンテンツ、アイテム、アタッチを通して既に使用している識別 | Dは入力できません。

- (2) カテゴリ
   当該アイテムのカテゴリを一覧の中から選択します。一般的なアイテムを作りたい場合は
   一般記事を選択してください。
- (3) タイトル アイテムのタイトルを入力します。一般にコンテンツ部のタイトルに利用されます。

(4) リンク先 タイトルにリンクを貼りたい場合に入力します。 サイト内へのリンクの場合は入力枠右の▼をクリックして表示される選択肢の中から選んでください。サイト外へのリンクの場合は枠内に URL を直接入力してください。 http://から始まる URL を入力した場合、リンク先は別ウィンドウに表示されます。 URL の後ろに#識別 | Dを付加することで、ページ内の指定コンテンツや指定アイテムに ジャンプさせることができます。(例:index.html#id1)

(5) コメント

コメントがあれば入力します。一般にコンテンツ部タイトルの下に表示されます。

(6) 表示順序

当該アイテム内に含まれるアタッチの表示順を選択します。昇順の場合新しいアタッチ画像は下に表示されます。降順の場合新しいアタッチ画像は上に表示されます。

- (7) 発行期間
   ホームページ上に表示する期間を入力します。(形式:西暦年/月/日時:分:秒)
   発行日(一つ目の項目)が空白の場合現在日時とみなされます。満了日(二つ目の項目)
   が空白の場合無期限とみなされます。
- (8) ステータス
   当該アイテムの公開状態を選択します。編集中または完成/未承認の場合公開されません。
   承認済みの場合公開されます。
- (9) 登録ボタン必要事項を入力したら登録ボタンをクリックしてください。入力内容が保存されてアイテム一覧へ戻ります。
- (10) 削除ボタン
   アイテムが不要になった場合は削除ボタンをクリックしてください。確認のあと、アイテムが削除され、アイテム一覧へ戻ります。
   削除してしまうと二度と復旧はできませんので、削除の際は十分注意してください。
- (11) キャンセルボタン何もせずにアイテム一覧へ戻ります。
- (12) アタッチ画像ボタン編集したい画像をクリックしてください。指定されたアタッチ画像の編集画面へ移ります。
- (13) 追加ボタン
   新しい画像を追加したい場合、新規と書かれた画像をクリックしてください。アタッチ画像の追加画面へ移ります。
- 10. アタッチ編集

指定のアタッチ画像に関する情報を定義します。 ここで入力した内容がどこに利用されるかはテンプレートに依存します。

| ホームページ確認<br>サイト ヘージ         | コンテ            | ·<br>ンツ アイテム              | アタッチ編集                    |                       | 管理者 |     |
|-----------------------------|----------------|---------------------------|---------------------------|-----------------------|-----|-----|
| 以下の内容を入力し登録<br>画像ファイル名を省略する | ボタンをク<br>と元の画( | リックしてください。削<br>象が使用されます。通 | 除ボタンをクリックする<br>画像サイズを省略する | と削除されます。<br>とリサイズされませ | ±ん。 |     |
| 識別 I D                      | id1-1-         | 1                         | (重複しない英数                  | (字)                   |     |     |
| 画像ファイル名                     | C:¥Us          | ers¥Default¥Pict          | ures¥sample_l.gi          | f                     |     | 参照  |
| 画像サイズ(幅)                    | 200            | ピクセル(省略:!                 | サイズ無し/高さは                 | 自動調整)                 |     |     |
| タイトル                        | ここに画           | i像のタイトルを記述                | します。                      |                       |     |     |
| リンク先                        | index.         | php                       |                           |                       |     | -   |
| אכאב                        | *              |                           |                           |                       |     |     |
|                             |                | 登録                        | 削除〕 ≠ヤン<br>MAGE           |                       |     |     |
| バックアッフ・リスト                  | ~              |                           | ロクアウト                     | サイト                   | 印色由 | 人方頭 |

- (1) 識別 | D(必須)
   アイテムを識別する | Dを入力します。(半角英数字)
   コンテンツ、アイテム、アタッチを通して既に使用している識別 | Dは入力できません。
- (2) 画像ファイル名 アップロードしたい画像ファイル名を指定します。入力枠の右にある参照ボタンをクリッ クすると、PC内から目的のファイルを選択できます。 編集時に省略した場合、画像ファイルは元のファイルがそのまま使用されます。追加時に 省略することはできません。
- (3) 画像サイズ
   画像サイズの横幅をピクセル単位で入力します。入力した画像は、ここで入力した横幅に
   リサイズされます。画像の縦の長さは、原画と同じアスペクト比で自動計算されます。
   空白の場合リサイズは行われず、原画がそのまま利用されます。
- (4) タイトル

アタッチ画像のタイトルを入力します。一般に画像の alt 属性に利用されます

(5) リンク先

アタッチ画像にリンクを貼りたい場合に入力します。 サイト内へのリンクの場合は入力枠右の▼をクリックして表示される選択肢の中から選んでください。サイト外へのリンクの場合は枠内に URL を直接入力してください。 http://から始まる URL を入力した場合、リンク先は別ウィンドウに表示されます。 URL の後ろに#識別 | Dを付加することで、ページ内の指定コンテンツや指定アイテムに ジャンプさせることができます。(例:index.html#id1)

- (6) コメント コメントがあれば入力します。一般に画像の下に表示されます。
- (7) 登録ボタン
   必要事項を入力したら登録ボタンをクリックしてください。入力内容が保存されてアイテム一覧へ戻ります。
- (8) 削除ボタン
   アタッチが不要になった場合は削除ボタンをクリックしてください。確認のあと、アタッ
   チが削除され、アイテム編集へ戻ります。
   削除してしまうと二度と復旧はできませんので、削除の際は十分注意してください。
- (9) キャンセルボタン何もせずにアイテム編集へ戻ります。
- 11. メニュー一覧

メニューグループ毎に、登録されているメニューの一覧が表示されます。

目的のページが選択されていなければ共通メニューが、目的のページが選択されていれば個別 メニューが表示されます。個別メニューを登録することによって、各ページ毎にメニューを変 えることができます。

| ホームページ確認                | メニュー一覧                       |              | 睹    |
|-------------------------|------------------------------|--------------|------|
| サイト ヘージ コンテン            | <b>パツ アイテム アタッチ</b> )        | 共通メニュー 個別メニ: |      |
| 編集したいメニューをクリックしてくたさい    | ヽ。 <b>(新規)のペ</b> ージをクリックすると追 | 加されます。       |      |
| ナビゲーションメニュー (主にページ上部のリン | ック:各メニューの役割やページ内の配置はテンフ      | シートに依存します)   |      |
| トップページ ページ1             | ぺ-ジ2                         | ペ−ジ3<br>€ →  | (新規) |
| サイドメニュー (主にページ左部のリンク:各) | ー<br>メニューの役割やページ内の配置はテンプレートに | 依存します)       |      |
| トップページ<br>← →           | べ−ジ2<br>←→ ←→                | ぺ-ў3<br>€ €  | (新規) |
| リンクメニュー (主にページ下部のリンク:名) | イニューの役割やページ内の配置はテンプレートに      | 依存します)       |      |
| トップページ<br>← →           | ⊀−ў2<br>⋲                    | ページ3<br>← →  | (新規) |

(1) メニューボタン

編集したいメニューをクリックしてください。指定されたメニューの編集画面へ移ります。

- (2) 新規ボタン
   新しいメニューを追加したい場合、新規と書かれたメニューをクリックしてください。メニューの追加画面へ移ります。
- (3) ←および→ボタン メニューの順序を変更したい場合にクリックしてください。←ボタンで一つ前へ、→ボタ

ンで一つうしろへ順序が移動します。

最初のページで←ボタンをクリックすると最後へ、最後のページで→ボタンをクリックす ると最初へ順序が移動します。メニューの移動はメニューグループをまたいで行われます。

12. メニュー編集

指定のメニューに関する情報を定義します。

ここで入力した内容がどこに利用されるかはテンプレートに依存します。

| I D −ב⊐X | menu4              | (重複しない英数字)     |
|----------|--------------------|----------------|
| タイトル     | ページ3               |                |
| リンク先     | inquiry.php?pid=in | quiry          |
| 発行期間     | 2012/01/01 00:00   | :00 ~ (省略:無期限) |
| ステータス    | ○編集中 ○完成/>         | 未承認 ◎ 承認済み     |

(1) メニューID(必須)

メニューを識別するメニュー I Dを入力します。(半角英数字) 同じメニューを複数個所に設置することもできます。

(2) タイトル

サイト内へのリンクの場合は入力枠右の▼をクリックして表示される選択肢の中から選んでください。サイト外へのリンクの場合は枠内にメニュータイトルを直接入力してください。

(3) リンク先

メニューに貼るリンク先を入力します。 サイト内へのリンクの場合は入力枠右の▼をクリックして表示される選択肢の中から選んでください。サイト外へのリンクの場合は枠内に URL を直接入力してください。 http://から始まる URL を入力した場合、リンク先は別ウィンドウに表示されます。 URL の後ろに#識別 I Dを付加することで、ページ内の指定コンテンツや指定アイテムに ジャンプさせることができます。(例:index.html#id1)

(4) 発行期間

ホームページ上に表示する期間を入力します。(形式:西暦年/月/日時:分:秒) 発行日(一つ目の項目)が空白の場合現在日時とみなされます。満了日(二つ目の項目) が空白の場合無期限とみなされます。

(5) ステータス 当該メニューの公開状態を選択します。編集中または完成/未承認の場合公開されません。 承認済みの場合公開されます。

- (6) 登録ボタン
   必要事項を入力したら登録ボタンをクリックしてください。入力内容が保存されてメニュ
   ー一覧へ戻ります。
- (7) 削除ボタン
   メニューが不要になった場合は削除ボタンをクリックしてください。確認のあと、メニューが削除され、メニューー覧へ戻ります。
- (8) キャンセルボタン何もせずにメニュー一覧へ戻ります。
- 13. ユーザー一覧

登録されているユーザーの一覧が表示されます。

| dar h                                            | ヘージ      | コンテンツ アイテム アタッチ | (共通メニュー 個別メニュー) | ( <u>_</u> ) |  |
|--------------------------------------------------|----------|-----------------|-----------------|--------------|--|
| 編集したいユーザー名の編集ボタンをクリックしてください。追加ボタンをクリックすると追加されます。 |          |                 |                 |              |  |
|                                                  | ユーザー I D | -ש-ב            | -名              | 順序           |  |
| 編集                                               | admin    | 管理者             |                 | Î ↓          |  |
| 編集                                               | d2       | 担当者             |                 | Î ↓          |  |
|                                                  | Ĩ        | (#5====)        |                 |              |  |

- (1) ユーザーID、ユーザー名ユーザーIDおよびユーザー名が表示されます。
- (2) 編集ボタン
   編集したいユーザーの編集ボタンをクリックしてください。指定されたユーザーの編集画
   面へ移ります。
- (3) 新規ボタン
   新しいユーザーを追加したい場合、新規ボタンをクリックしてください。ユーザーの追加
   画面へ移ります。
- (4) ↑および↓ボタン
   ユーザーの順序を変更したい場合にクリックしてください。↑ボタンで一つ上へ、↓ボタンで一つ下へ順序が移動します。
   一番上で↑ボタンをクリックすると一番下へ、一番下で↓ボタンをクリックすると一番上へ順序が移動します。
- 14. ユーザー編集

指定のユーザーに関する情報を定義します。 登録したユーザーは、ログイン認証に使用されます。

| ホームページ確認 ユーザー編集 管理者<br>サイト ページ コンテンツ アイテム アタッチ 共通メニュー 個別メニュー ユーザー<br>以下の内容を入力し登録ボタンをクリックしてください。削除ボタンをクリックすると削除されます。<br>パスワードを入力しなければ元のパスワードが使用されます。 |                             |            |          |  |  |
|----------------------------------------------------------------------------------------------------|-----------------------------|------------|----------|--|--|
| ユーザー I D                                                                                                    | id2                         | (重複しない英数字) |          |  |  |
| ユーザー名                                                                                                    | ユーザー名 担当者<br>パスワード password |            |          |  |  |
| パスワード                                                                                                    |                             |            |          |  |  |
| 権限                                                                                                    | 権 限 ユーザー -                  |            |          |  |  |
| 有効期間                                                                                                    | 2012/01/01 00:00:00         | ~          | (省略:無期限) |  |  |
| 登録 削除 キャンセル<br>バックアップ リストア ログアウト サイト 前画面 ▲先頭                                                                                                    |                             |            |          |  |  |

- (1) ユーザー | D(必須)
   ユーザーを識別する | Dを入力します。(半角英数字)
   既に使用しているユーザー | Dは入力できません。
- (2) ユーザー名(必須) ユーザー名を入力します。
- (3) パスワード

ログイン認証用のパスワードを入力します。 編集時に省略した場合、元のパスワードがそのまま使用されます。 追加時に省略すること はできません。 ここで登録したパスワードは、セキュリティのため暗号化して保存されます。

- (4) 権限(必須)
   管理者またはユーザーの中から選択します。
   管理者権限のユーザーはすべてのユーザーのすべての項目を編集できます。ユーザー権限のユーザーは自分のユーザー名とパスワードのみ編集できます。
- (5) 有効期間

ユーザーを有効とする期間を入力します。(形式:西暦年/月/日時:分:秒) 開始日(一つ目の項目)が空白の場合現在日時とみなされます。終了日(二つ目の項目) が空白の場合無期限とみなされます。 有効期間外のユーザーはログインすることができません。

- (6) 登録ボタン
   必要事項を入力したら登録ボタンをクリックしてください。入力内容が保存されてページ
   一覧へ戻ります。
- (7) 削除ボタン
   ユーザーが不要になった場合は削除ボタンをクリックしてください。確認のあと、ユーザ
   ーが削除され、ページー覧へ戻ります。
- (8) キャンセルボタン何もせずにページー覧へ戻ります。

## 15. バックアップ

全データをバックアップします。

バックアップデータは約1週間サーバー内に保管されます。

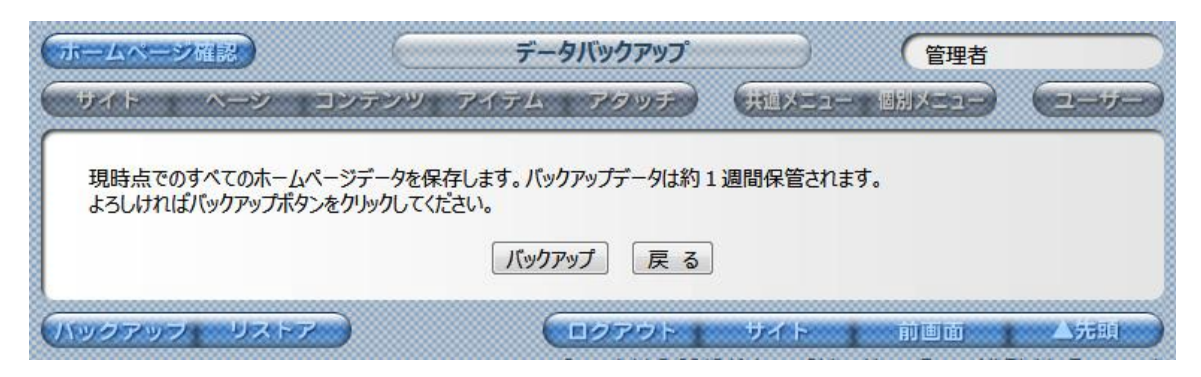

(1) バックアップボタン

バックアップボタンをクリックするとバックアップが開始されます。バックアップには十数 分かかることがありますので、画面が切り替わるまでそのままお待ちください。

(2) 戻るボタン

何もせずに元の画面へ戻ります。

バックアップが完了したら、以下のような画面が表示されます。

| ホームページ確認 データバックアップ 管理者 |           |                 |     |  |  |
|------------------------|-----------|-----------------|-----|--|--|
| サイト ヘージ コンテンツ          | アイテム アタッチ | (共通メニュー 個別メニュー) |     |  |  |
| データのバックアップが完了しました。     |           |                 |     |  |  |
|                        | 戻る        |                 |     |  |  |
| ハックアップ・リストア            | (ロクアウト)   | サイト 前画面         | ▲先頭 |  |  |

(1) 戻るボタン

バックアップが正常に完了しましたので、戻るボタンをクリックして元の画面へ戻ってください。

16. リストア

全データをバックアップされたデータから復旧します。

バックアップデータがない場合は復旧できません。事前に必ずバックアップしておいてください。

| ホームページ躍                          | データリストス                                                                                    | 7                    | 管理者    |     |
|----------------------------------|--------------------------------------------------------------------------------------------|----------------------|--------|-----|
| <del>ህ</del> ብ ዞ እ               | ージ コンテンツ アイテム アクッ                                                                          | テ)(共通メニュー            | 個別メニュー |     |
| 約1週間以内(<br>リストアすると現存<br>よろしければリス | こパックアップされたホームページデータを復元します。<br>在のデータは抹消され、パックアップデータに置き換わりま<br>トアしたいデータを選択し、リストアボタンをクリックしてくな | ますのでご注意ください。<br>ざさい。 |        |     |
|                                  | バックアップ日時                                                                                   | ファイルサイズ              | ₹−ĸ    |     |
|                                  | ◎ 2012年01月08日 04時20分02秒                                                                    | 17,896 Byte          | 自動     |     |
|                                  | ◎ 2012年01月07日 04時20分02秒                                                                    | 17,896 Byte          | 自動     |     |
|                                  | ◎ 2012年01月06日 04時20分14秒                                                                    | 17,896 Byte          | 自動     |     |
|                                  | ◎ 2012年01月05日 04時20分03秒                                                                    | 17,896 Byte          | 自動     |     |
|                                  | ◎ 2012年01月04日 04時20分03秒                                                                    | 17,896 Byte          | 自動     |     |
|                                  | ◎ 2012年01月03日 04時20分02秒                                                                    | 17,896 Byte          | 自動     |     |
|                                  | ◎ 2012年01月02日 04時20分06秒                                                                    | 17,896 Byte          | 自動     |     |
|                                  | ◎ 2012年01月01日 04時20分04秒                                                                    | 17,896 Byte          | 自動     |     |
|                                  | IJストア 戻                                                                                    | 3                    |        |     |
| <b>バックアッフ</b>                    | リストア (ロクアウ                                                                                 | ト <u>†</u> ジイト †     | 前曲面    | ▲光頭 |

(1) バックアップデータ

バックアップされた日時、バックアップデータのファイルサイズ、モード(手動または自動) が表示されます。

バックアップしたいデータを選択してください。

(2) リストアボタン

リストアボタンをクリックするとリストアが開始されます。リストアには十数分かかること がありますので、画面が切り替わるまでそのままお待ちください。

(3) 戻るボタン

何もせずに元の画面へ戻ります。

リストアが完了したら、以下のような画面が表示されます。

| ホームページ確認         |             |                 |       |  |
|------------------|-------------|-----------------|-------|--|
| サイト ヘージ コンテン     | ツ アイテム アタッチ | (共通メニュー 個別メニュー) | 2=1/- |  |
| データのリストアが完了しました。 |             |                 |       |  |
|                  | 戻る          |                 |       |  |
|                  |             |                 |       |  |
| ハックアッフ・リストア      | ロクアウト       | サイト 前画面         | 人无明   |  |

(1) 戻るボタン

リストアが正常に完了しましたので、戻るボタンをクリックして元の画面へ戻ってください。